# TOYO 數位式 67N/67G 選擇地落繼電器(SGR)操作說明書

方向性接地過電流保護(67G)(67N)

- 1. <型 號> TGDR-F01
- 2. <主要功能>

本電驛適用於非接地系統配電線路之接地保護,並有方向性選擇地絡電驛特性功能來跳脫 斷路器以達到接地或漏電保護之作用。使用時需搭配專用之ZCT使用。ZCT之規格為零相 一次電流200mA,零相二次電流1.5mA之特性,如TOYO-TZS型之ZCT,並需搭配GPT來使 用。可量測並顯示ZCT與GPT所量測之一次側電流與電壓值,具自我診斷以及跳脫故障紀 錄之功能,並可透過RS-485做通訊傳輸。

#### 3. <面板項目說明>

注意!抽出前,務必請將兩顆旋鈕以逆時針方向完 全鬆開之後,再行抽出!抽出後CT會自動短接。 插入後,務必也請將兩顆旋鈕以順時針方向完全旋 緊,以利端子確實接合。

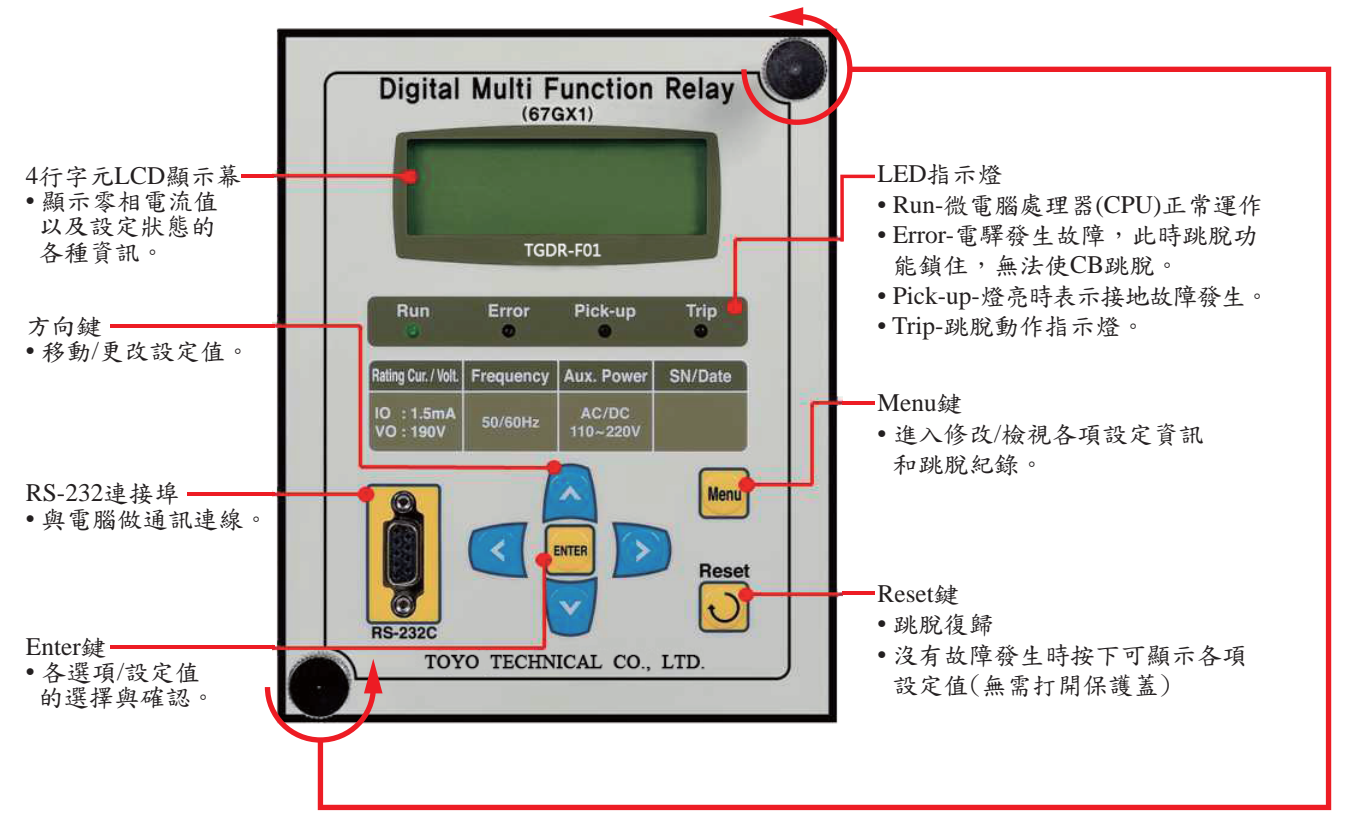

4. <設定方式説明>

入之密碼。出廠密碼為"0000"。

| 按- | 一下  | M | ent | Menu | 鍵  | , 1 | 會出 | 1現 | 要  | 求  | 腧ノ | 、密 | 碼  | 的 | 畫面 | ō: |    |            |   |    |   |    |    |     |    |    |    |    |   |
|----|-----|---|-----|------|----|-----|----|----|----|----|----|----|----|---|----|----|----|------------|---|----|---|----|----|-----|----|----|----|----|---|
| E  | n   | t | e   | r    |    | Р   | a  | S  | s  | w  | 0  | r  | d  | : | *  | *  | *  | *          |   |    |   |    |    |     |    |    |    |    |   |
| 用【 | < > | 鍵 | 來   | 移重   | 防游 | 標   | 至; | 欲何 | 多改 | 亡的 | 位  | 元  | ,用 | ^ | ~  | 鍵列 | 衣修 | <b>č</b> 改 | 數 | 产, | 完 | 畢後 | を按 | Ent | er | ■鍈 | 確言 | 忍所 | 輸 |

密碼輸入完畢按Enter - 之後即會進入設定Setting主選單:

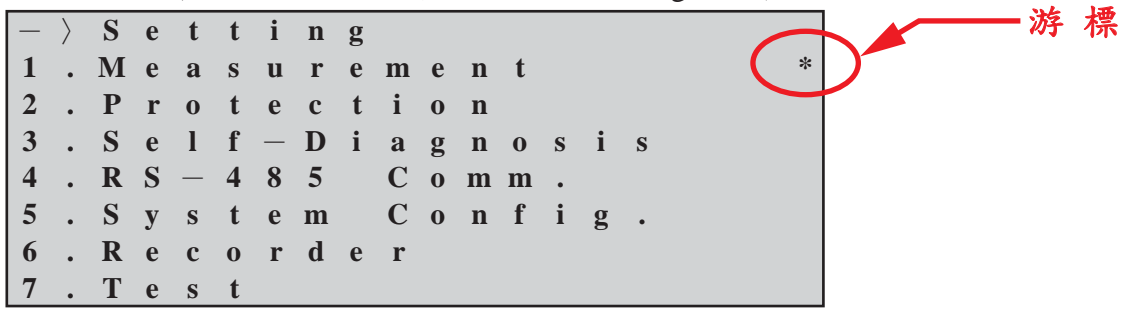

用▲▼鍵來移動游標至欲設定的項目,用≥鍵來進入所選擇的項目(同理,以▲▼和≥鍵 來選擇/進入其他子項目);反之,用《鍵則可一路退出至設定主選單。

#### 4.1 <Measurement 電壓電流量測>

| — | $\rangle$ |   | Μ | e | a | S | u | r | e | m | e | n | t |   |   |   |   |
|---|-----------|---|---|---|---|---|---|---|---|---|---|---|---|---|---|---|---|
| V | 0         | : |   | 1 | 8 | 0 | • | 0 |   | V | , | < |   | 0 | • | 0 | 0 |
| Ι | 0         | : |   |   | 4 | • | 9 | 9 | m | Α | , | < |   | 0 | • | 5 | 0 |

可顯示ZCT(零相比流器)所量測到的1次側電流值。

#### 4.2 <Protection 保護設定>

| — | $\rangle$ |   | Р | r | 0 | t | e | С | t | i | 0 | n |   |   |   |   |   |   |   |
|---|-----------|---|---|---|---|---|---|---|---|---|---|---|---|---|---|---|---|---|---|
| 1 | •         | G | R |   | S | e | t |   |   |   |   |   |   |   |   |   |   |   | * |
|   |           |   |   |   |   |   |   |   |   |   |   |   |   |   |   |   |   |   |   |
|   |           |   |   |   |   |   |   |   |   |   |   |   |   |   |   |   |   |   |   |
|   | \<br>\    |   | ã | ~ | _ | _ | ~ |   |   | _ |   | _ |   |   | _ | _ |   | _ |   |
|   | $\rangle$ |   | S | G | R |   | S | e | t |   |   |   |   |   |   |   |   |   |   |
| 1 | •         | С | U | R | V | Ε |   |   |   |   | : |   |   |   | D | Т |   |   | * |
| 2 | •         | V | 0 |   | Р | Ι | С | K | U | Р | : |   | 6 | 0 | • | 0 | V |   |   |
| 3 | •         | Ι | 0 |   | Р | Ι | С | K | U | Р | : |   |   | 0 | • | 9 | m | Α |   |
| 4 |           | R | E | F |   | Р | Н | Α | S | E | : |   |   |   | 4 | 5 | 0 |   |   |
| 5 | •         | D | Т | _ | Т | Ι | Μ | E |   |   | : |   | 1 | • | 0 | 0 | s |   |   |

用<</li>
開
鍵來移動游標至欲設定的項目,用
鍵來進入該項目,再以
鍵來修改設定值,可
設定下列項目:

1. CURVE:曲線選擇,可設定OFF(關閉-不跳脫)或DT(定時限)、NI(反時限)。出廠為DT。

- 2. Vo PICK-UP: 跳脫始動電壓值,可設定5~100V,間隔1V。出廠值為60V。
- 3. Io PICK-UP: 跳脫始動電流值,可設定0.9~10.0mA,間隔0.1mA。出廠值為1mA。

4. REF-PHASE:特徵角角度值,可設定0~60°,間隔1°。出廠值為45°。

5. DT-TIME: 定時限時間,可設定0.04~60.00 Sec.,間隔0.01 Sec.。出廠值為0.15Sec.。

|   |   | Α | r | e |   | у | 0 | u |   | S | u | r | e |   |  |      |
|---|---|---|---|---|---|---|---|---|---|---|---|---|---|---|--|------|
| t | 0 |   | S | a | V | e |   | с | h | a | n | g | e | d |  | 確認書面 |
|   | S | e | t | t | i | n | g |   | V | a | l | u | e | ? |  |      |
|   |   |   |   |   |   |   | Ν | 0 |   |   |   |   |   |   |  |      |
|   |   |   |   |   |   |   |   |   |   |   |   |   |   |   |  |      |

再用<br/>

再用<br/>

一鍵線「No」改成「Yes」,並且按Enter<br/>

一鍵確認之後,設定才算完成!<br/>

如無經過上述的確認步驟,所有的變更將不會被儲存與套用!

4.3 <Self-Diagnosis 自我診斷>

| _ | $\rangle$ |   | S | e | 1 | f | — | D | i | a | g | n | 0 | S | i | S  |   |
|---|-----------|---|---|---|---|---|---|---|---|---|---|---|---|---|---|----|---|
| 1 | •         | Р | 0 | W | e | r |   |   |   |   |   |   |   | : |   | OK | * |
| 2 | •         | С | Р | U |   | W | a | t | с | h | d | 0 | g | : |   | OK |   |
| 3 | •         | Μ | e | m | 0 | r | у |   |   |   |   |   |   | : |   | OK |   |
| 4 | •         | S | e | t | t | i | n | g |   |   |   |   |   | : |   | OK |   |

可檢測電驛自身功能是否都正常可運作。項目依序為:(1)電源、(2)微電腦處理器、(3)記 憶體、(4)設定。如有不正常,則右邊會顯示「FAIL」,而且一開始在電驛送電時螢幕就 會顯示出「System Error!」(系統異常)字樣。

#### 4.4 <RS-485 Comm. RS-485通訊設定>

| — | $\rangle$ |   | R | S | — | 4 | 8 | 5 |   | С | 0 | m | m | • |   |   |   |   |   |
|---|-----------|---|---|---|---|---|---|---|---|---|---|---|---|---|---|---|---|---|---|
| 1 | •         | Р | r | 0 | t | 0 | c | 0 | 1 |   |   | : | Μ | 0 | d | B | u | S | * |
| 2 | •         | B | a | u | d | r | a | t | e |   |   | : | 1 | 9 | 2 | 0 | 0 |   |   |
| 3 | •         | S | 1 | a | v | e |   | Α | d | d | r | : |   |   |   |   | 1 |   |   |

用<br />
用<br />
一鍵來移動游標至欲設定的項目,用<br />

鍵來進入該項目,再以<br />

>>

>>

>

可設定下列項目:

1. Protocol:通訊協定,固定為Modbus,無需變動。

2. Baudrate: 傳輸速率,可設定300,600,1200,2400,4800,9600,19200 (bps)。 出廠值為19200。

3. Slave Addr: 電驛位址, 可設定1~254。出廠值為1。

完畢後按Enter m 鍵確認所輸入的值。注意!此時新的設定值尚未被儲存!要一路按 < 鍵 直到出現「確認畫面」,再用▲▼鍵將「No」改成「Yes」,並且按Enter m 鍵確認之後, 設定才算完成!如無經過上述的確認步驟,所有的變更將不會被儲存與套用! 4.5 <System Config. 系統設定>

| — | $\rangle$ |   | S | у | S | t | e | m |   | С | 0 | n | f | i | g | • |   |   |
|---|-----------|---|---|---|---|---|---|---|---|---|---|---|---|---|---|---|---|---|
| 1 | •         | Р | 0 | W | e | r |   | S | у | S | t | e | m |   |   |   | 3 | ķ |
| 2 | •         | Т | / | S |   | 0 | u | t | р | u | t |   |   |   |   |   |   |   |
| 3 | •         | Р | a | S | S | W | 0 | r | d |   |   |   |   |   |   |   |   |   |

用<</li>
用
鍵來移動游標至欲設定的項目,用
鍵來進入該項目,再以
一鍵來修改設定值,
可設定下列項目:

1. Power System :

| $ -\rangle$ | P o | W | e | r |   | S | у | S | t | e | m |   |   |   |   |   |
|-------------|-----|---|---|---|---|---|---|---|---|---|---|---|---|---|---|---|
| 1 . F       | R E | Q |   |   |   |   | : |   |   |   |   | 6 | 0 | Η | Z | * |
| 2 . G       | _ P | Т | _ | R | A | Т | : |   |   |   | 1 | • | 0 | : | 1 |   |

FREQ:電力系統(頻率),可選擇50Hz或60Hz。 G\_PT\_RAT:GPT比,可設定0.1 ~ 3200.0,例:6600/190時請設定34.7。

2. T/S Output: 輸出接點設定(共5組)

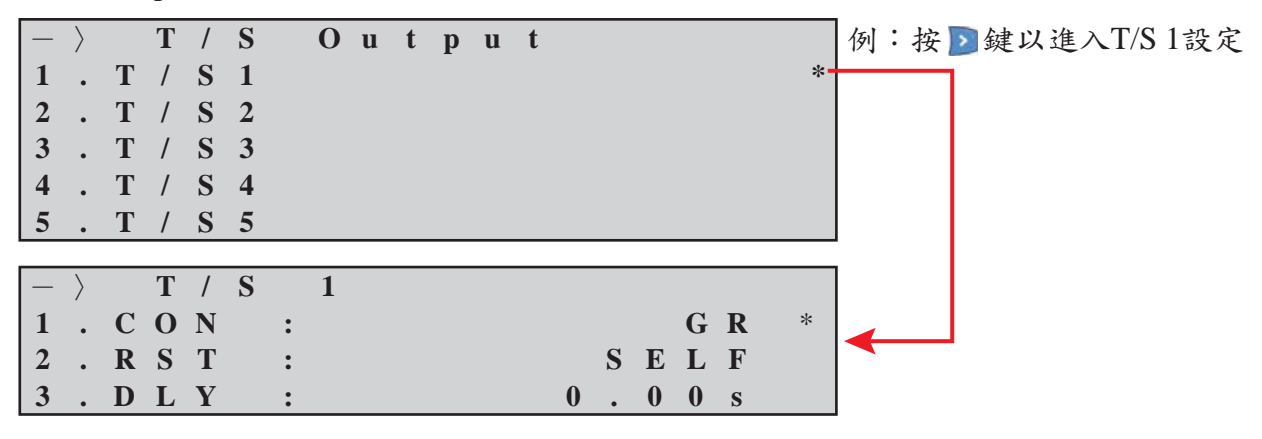

- 2-1. CON:接點功能,可設定GR或OFF。GR=接地故障保護開啟,當故障電流達設定值時 即輸出接點使斷路器跳脫;OFF=接點關閉,不會輸出。
- 2-2. RST:跳脫復歸,可設定SELF或MANUAL。SELF=跳脫後自動復歸;MANUAL=跳 脫後須手動才能復歸。
- 2-3. DLY:復歸延時,可設定0.00~60.00 Sec.,只有在跳脫復歸設定成SELF自動復歸時 才可設定此項。當設定成0.00時,接點會於40ms以內復歸;若要100ms以內復歸請設 定0.06。誤差:<100ms時±35ms,100ms以上±5%。</p>

同理可設定T/S2~T/S5。

3. Password 密碼設定

| — | $\rangle$ |   | Р | a | S | S | W | 0 | r | d |   |   |   |   |   |   |   |   |
|---|-----------|---|---|---|---|---|---|---|---|---|---|---|---|---|---|---|---|---|
|   | Ν         | e | w |   | Р | a | S | S | W | 0 | r | d |   | : | * | * | * | * |
| C | f         | m | • |   | Р | a | S | S | W | 0 | r | d |   | : | * | * | * | * |
|   | Р         | a | S | S | W | 0 | r | d |   | С | 0 | n | f | i | r | m | e | d |

用
用
鍵來移動游標至欲設定的項目,用
鍵來進入該項目,再以
一鍵來修改設定值, 會依序要求您:

3. Password Confirmed:密碼已確認,新密碼設定完成。

<sup>1.</sup> New Password:輸入新密碼;完畢後按Enter 🔤。

<sup>2.</sup> Cfm. Password:確認密碼;同樣密碼請再輸入一遍,完畢後按Enter 🔤。

4.6 <Recorder 檢視跳脫紀錄>

| — | $\rangle$ |   | F | a | u | 1 | t |   | R | e | р | 0 | r | t |     |
|---|-----------|---|---|---|---|---|---|---|---|---|---|---|---|---|-----|
| 1 | •         | D | i | S | р | 1 | a | у |   | F | a | u | 1 | t | s * |
| 2 | •         | С | 1 | e | a | r |   | F | a | u | 1 | t | S |   |     |
|   |           |   |   |   | 2 |   |   | F | a | u | 1 | t | S | 1 |     |

用用▲▼鍵來移動游標至欲設定的項目,用≥鍵來進入該項目,再用氢鍵來跳出該項目。

1. Display Faults:顯示跳脫紀錄;進入後可讀取過去的跳脫紀錄。

| — | $\rangle$ |   | D | i | S | р | 1 | a | у |   | F | a | u | 1 | t | S |   |   |   |
|---|-----------|---|---|---|---|---|---|---|---|---|---|---|---|---|---|---|---|---|---|
| 1 | •         | С | 0 | u | n | t | e | r |   | : |   |   |   |   |   |   | 1 |   | * |
| 2 | •         | E | 1 | e | m | e | n | t |   | : |   |   |   |   |   | S | G | R |   |
| 3 | •         | Т | i | m | e |   |   |   |   | : |   |   |   | 1 | • | 0 | 0 | S |   |
| 4 | •         | V | 0 |   |   |   |   |   |   | : |   |   | 1 | 8 | 9 | • | 0 | V |   |
| 5 | •         | Ι | 0 |   |   |   |   |   |   | : |   |   | 5 | • | 0 | 0 | m | Α |   |
| 6 | •         | V | 0 |   | Р | h | a | S | e | : |   | < |   |   | 0 | • | 9 | 0 |   |
| 7 | •         | Ι | 0 |   | Р | h | a | S | e | : |   | < |   |   | 0 | • | 0 | 0 |   |

可檢視:(1)跳脫計數器、(2)跳脫要素、(3)跳脫時間、(4)跳脫電壓值、(5)跳脫電流值、 (6)電壓相角、(7)電流相角。

2. Clear Faults:清除跳脫紀錄。進入後會顯示如下確認畫面確認是否要刪除記錄:

| - | _                                         | $\rangle$ |   | С | 1   | e  | a | r |   | F              | a | u | 1 | t  | S   |   |    |        |          |  |
|---|-------------------------------------------|-----------|---|---|-----|----|---|---|---|----------------|---|---|---|----|-----|---|----|--------|----------|--|
|   |                                           | С         | 1 | e | a   | r  |   | Α | 1 | 1              |   | F | a | u  | 1   | t | S  | ?      |          |  |
|   |                                           |           |   |   |     |    |   |   | Ν | 0              |   |   |   |    |     |   |    |        |          |  |
|   |                                           |           |   |   |     |    |   |   |   |                |   |   |   |    |     |   |    |        |          |  |
| 특 | シー モー モー モー モー モー モー モー モー モー モー モー モー モー | 川除        | 記 | 錄 | , 1 | 請以 | ~ | 鍵 | 將 | <sup>⊢</sup> N | 0 | 改 | 成 | ΓY | 'es | 1 | ,再 | 按Enter | ▶ 即可刪除記錄 |  |

### 4.7 <Test 電驛測試>

| — | $\rangle$ |   | Т | e | S | t |   |   |   |   |   |   |  |   |
|---|-----------|---|---|---|---|---|---|---|---|---|---|---|--|---|
| 1 | •         | D | i | S | р | l | a | у | Т | e | S | t |  | * |
| 2 | •         | С | 0 | n | t | a | c | t | Т | e | S | t |  |   |
|   |           |   |   |   |   |   |   |   |   |   |   |   |  |   |

用用▲♥鍵來移動游標至欲設定的項目,用≥鍵來進入該項目,再用≤鍵來跳出該項目。

1. Display Test:顯示屏幕與LED測試;要進行測試,請以♥鍵將「No」改成「Yes」,再按Enter ■即可。TSET字樣會先於屏幕閃爍3次,同時所有的LED指示燈也會閃爍3次(請檢查是否所有LED都有閃爍),之後會跳至如下屏幕測試畫面:

| Τ | E | S | Т | Т | E | S | Т | Т | E | S | Т | Т | E | S | Т | Т | Ε | S | Т |
|---|---|---|---|---|---|---|---|---|---|---|---|---|---|---|---|---|---|---|---|
| Т | E | S | Т | Т | E | S | Т | Т | E | S | Т | Т | E | S | Т | Т | E | S | Т |
| Т | E | S | Т | Т | E | S | Т | Т | E | S | Т | Т | E | S | Т | Т | E | S | Т |
| Т | E | S | Т | Т | E | S | Т | Т | E | S | Т | Т | E | S | Т | Т | E | S | Т |

2. Contact Test:輸出接點測試;用AV建來移動游標至欲測試的項目,用>建來進入該項

| — | $\rangle$ |   | С | 0 | n | t | a | С | t | Т | e | S | t |   |   |   | 目,冉用������������������������������������ |
|---|-----------|---|---|---|---|---|---|---|---|---|---|---|---|---|---|---|------------------------------------------|
| 1 | •         | Т | / | S |   | 1 |   |   |   | : |   |   | 0 | f | f | * | 按Enter 🔤。                                |
| 2 | •         | Т | / | S |   | 2 |   |   |   | : |   |   | 0 | f | f |   |                                          |
| 3 | •         | Т | / | S |   | 3 |   |   |   | : |   |   | 0 | f | f |   |                                          |
| 4 | •         | Т | / | S |   | 4 |   |   |   | : |   |   | 0 | f | f |   |                                          |
| 5 | •         | Т | / | S |   | 5 |   |   |   | : |   |   | 0 | f | f |   |                                          |
| 6 |           | Η | • | Α | l | a | r | m |   | : |   |   | 0 | n |   |   |                                          |

### 5. <接線圖>

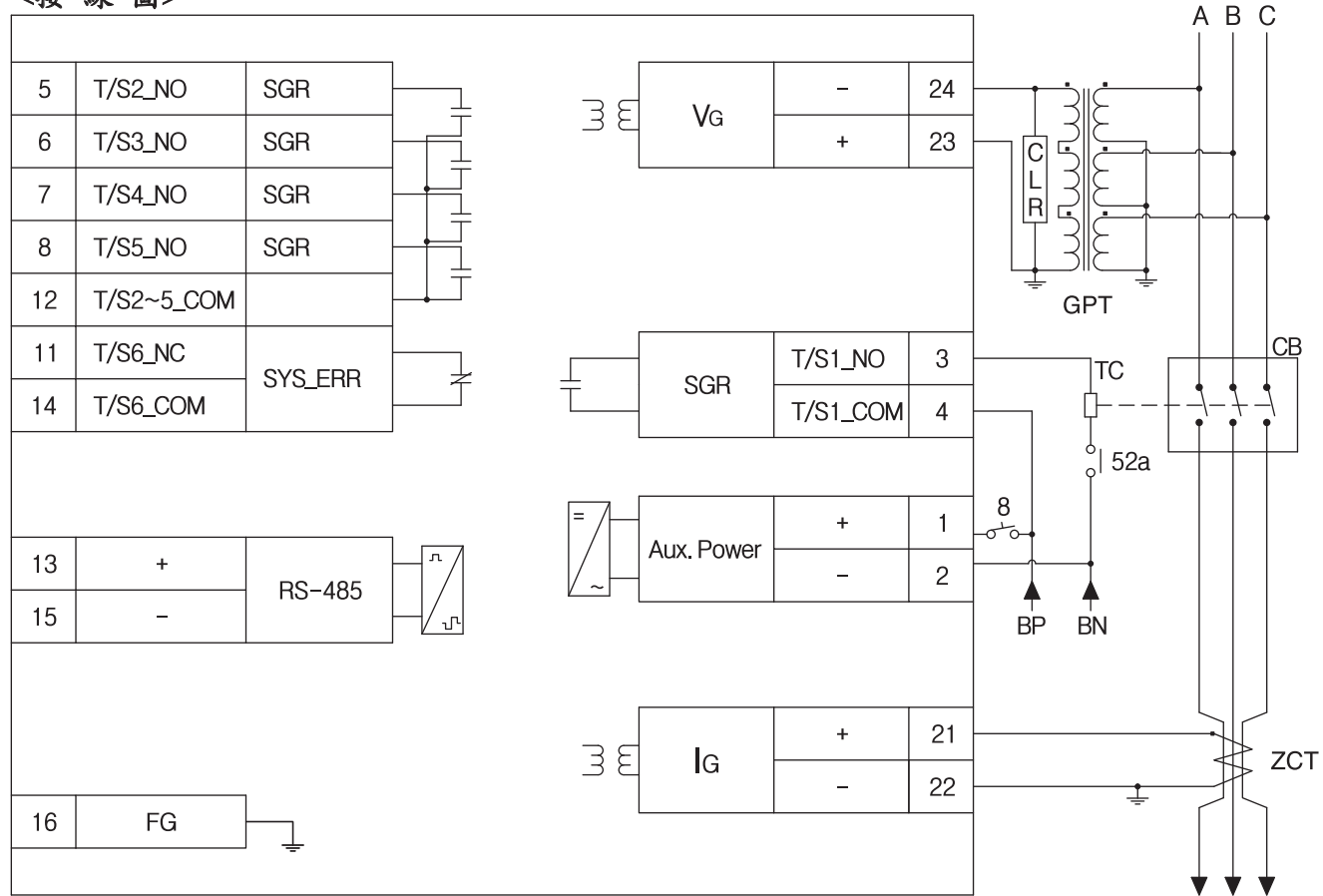

6. <尺寸開孔>

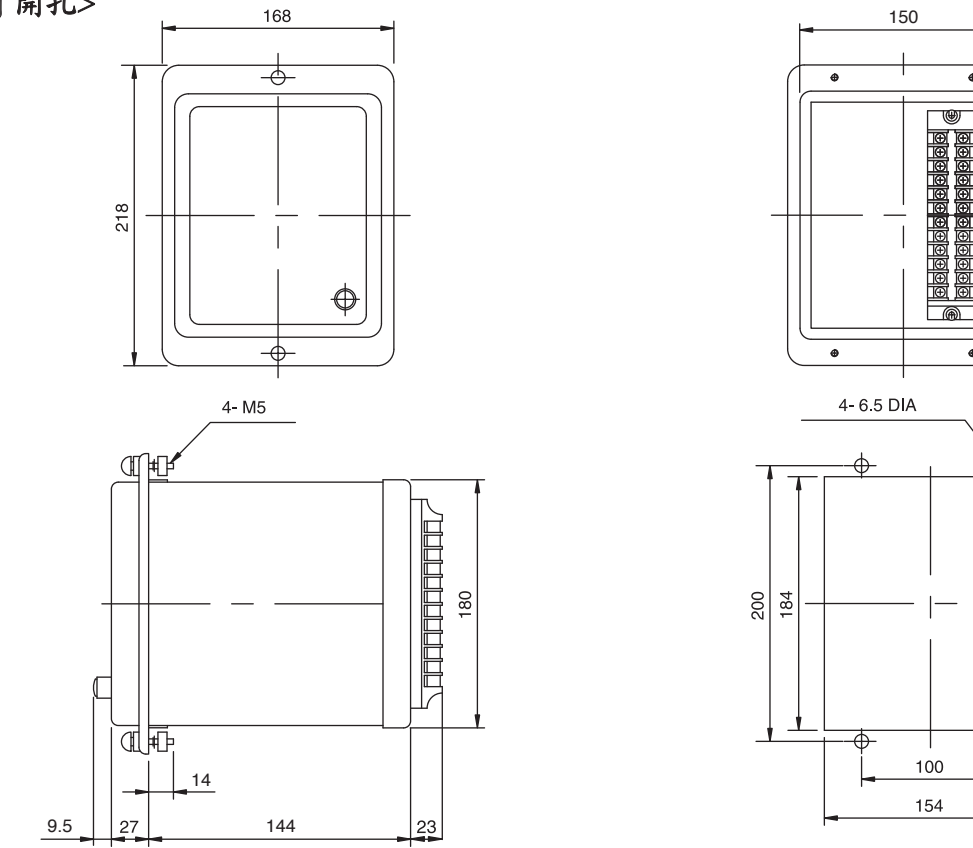

## 普得企業股份有限公司

總 公 司:台北市內湖區行愛路 68 號 6 樓
 電 話: (02)8791-8588 傳 真:(02)8791-9588
 電 子 郵 件: toyotech@ms37.hinet.net
 網 址: www.toyotech.com.tw

台中辦事處:台中市文心路四段200號10樓之2 電話:(04)2296-9388傳真:(04)2296-9386 高雄辦事處:高雄市民生一路56號15樓之6 電話:(07)227-2133傳真:(07)227-2173